# タブレットと通信機器の 接続方法

#### ポケットWi-Fiルータに接続する方法

## まず、ポケットWi-Fiのルータを起動します

電源ON

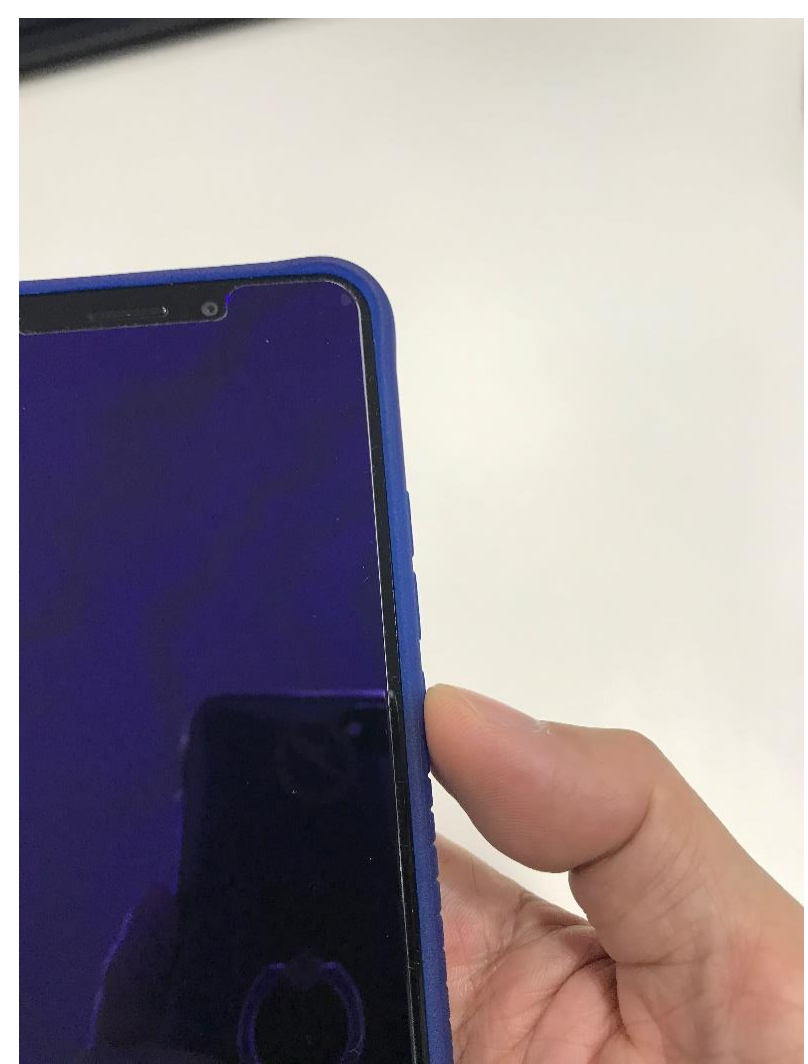

#### 立ち上がり画面

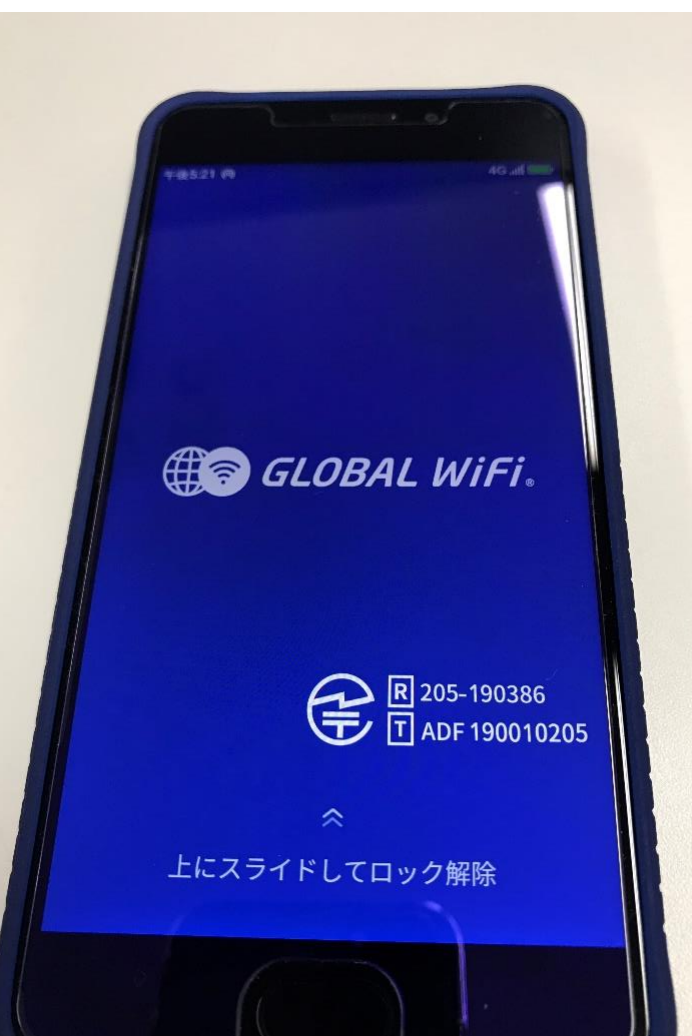

# ▶ 画面の指示に従って ロックを解除してください。

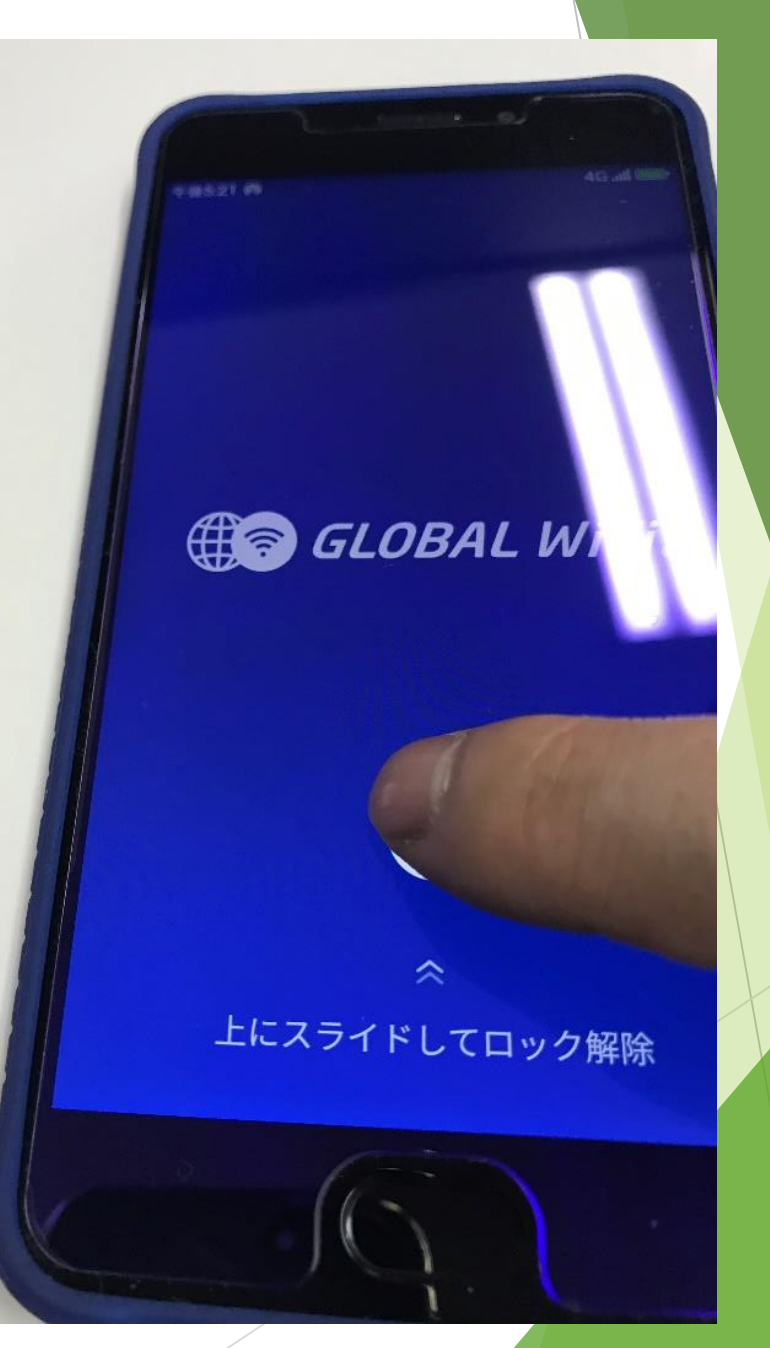

# ロックを解除すると このような画面になり ます。

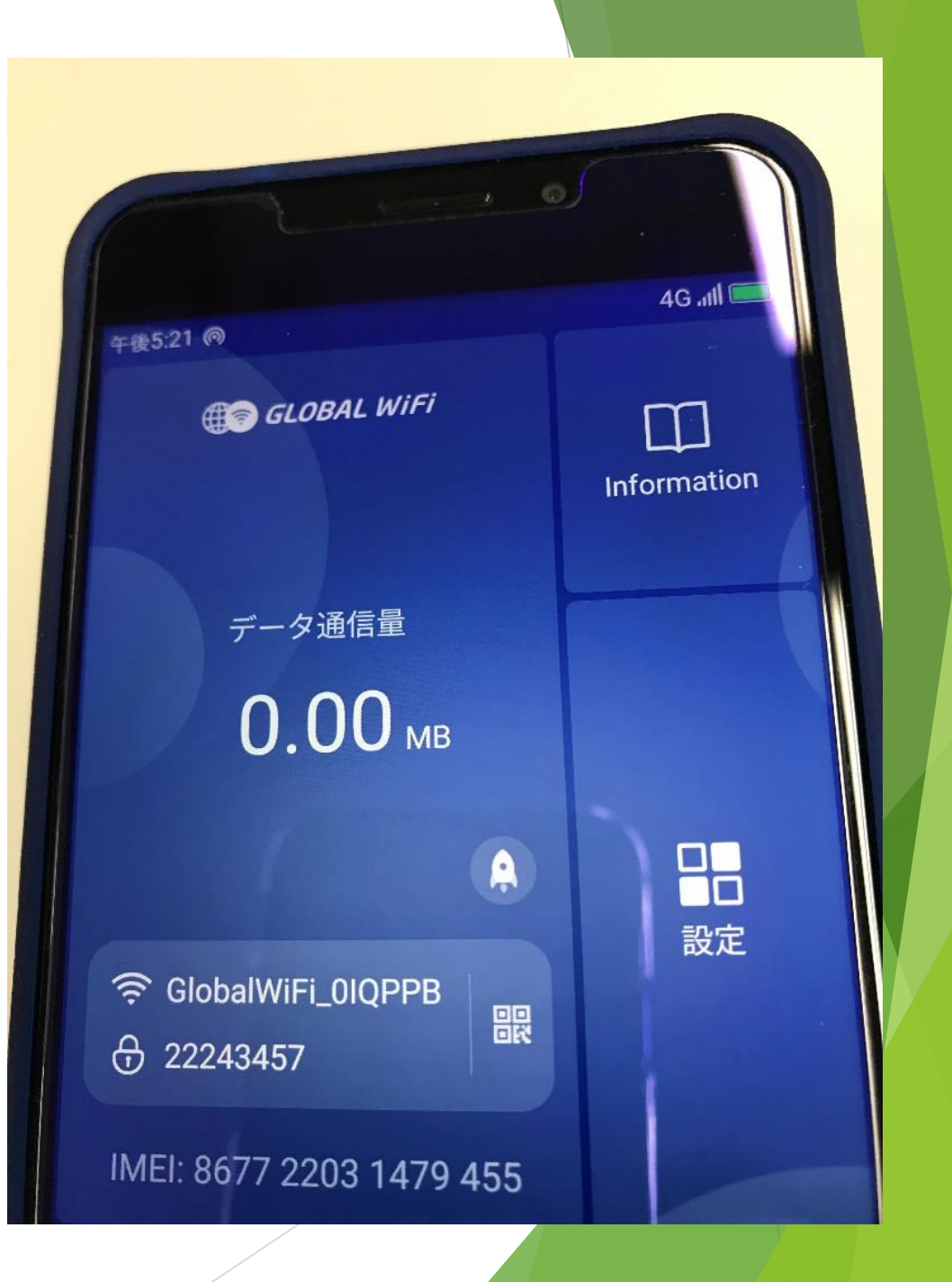

## 次にタブレットの電源を入れて起動させます

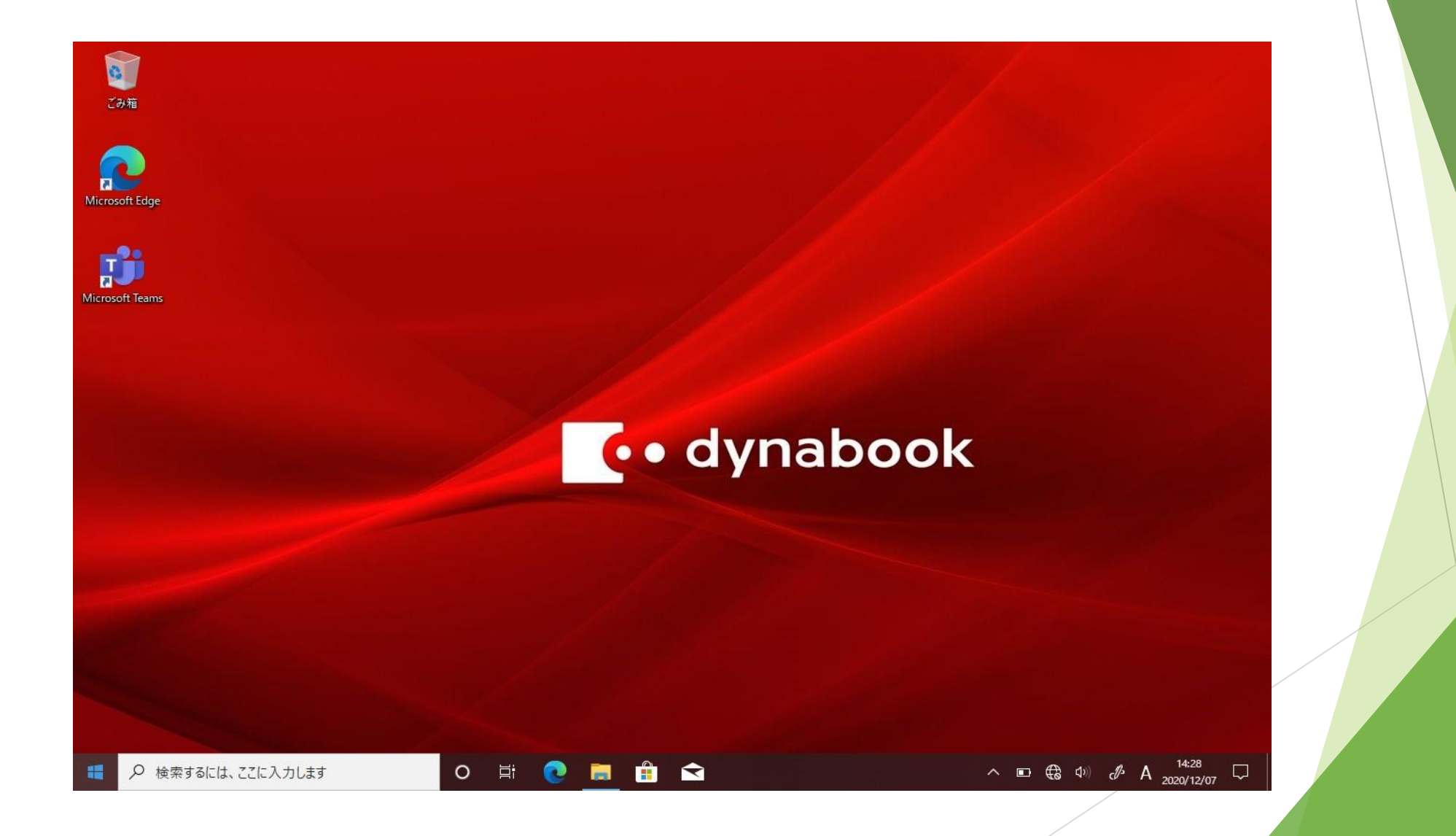

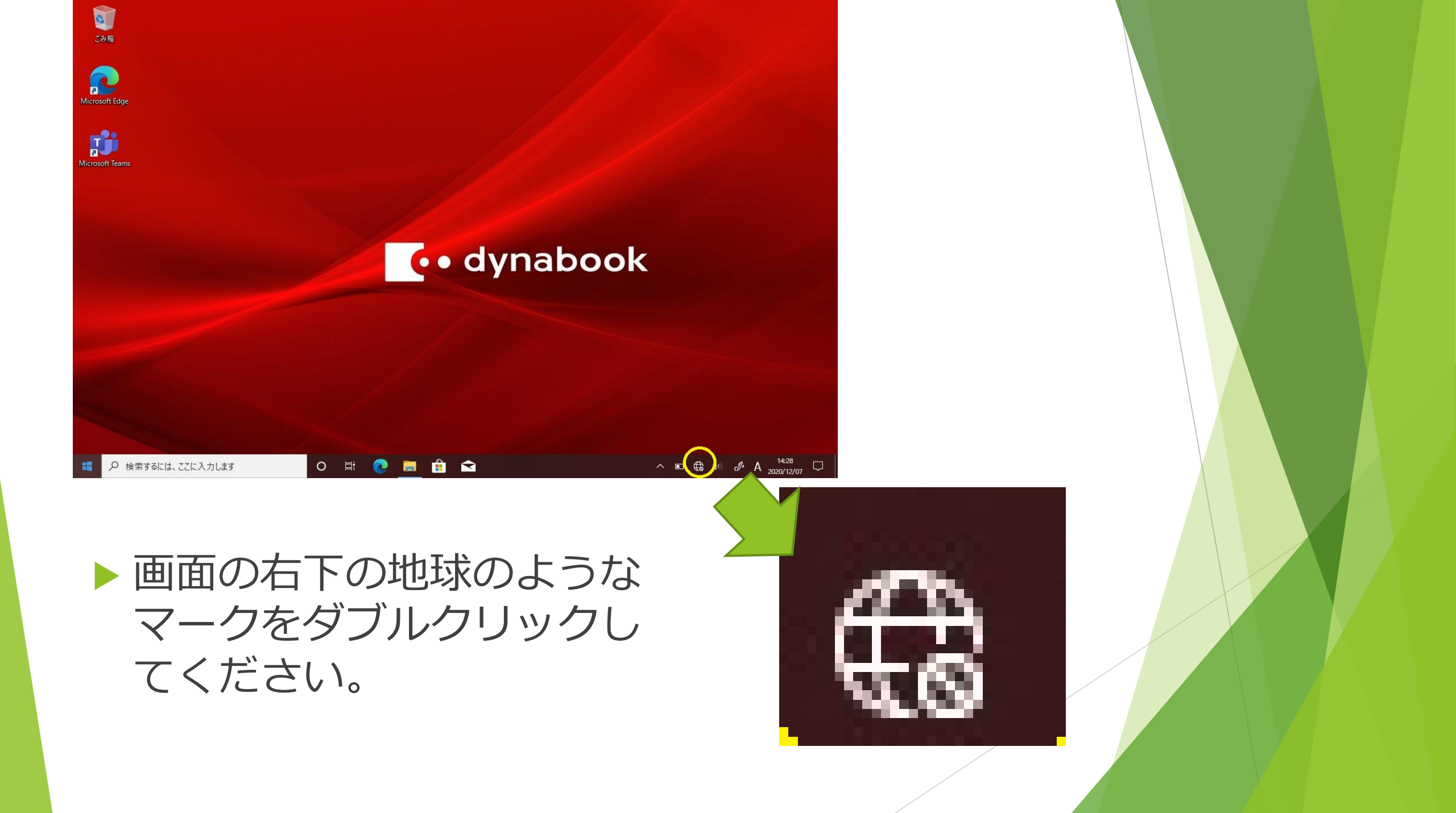

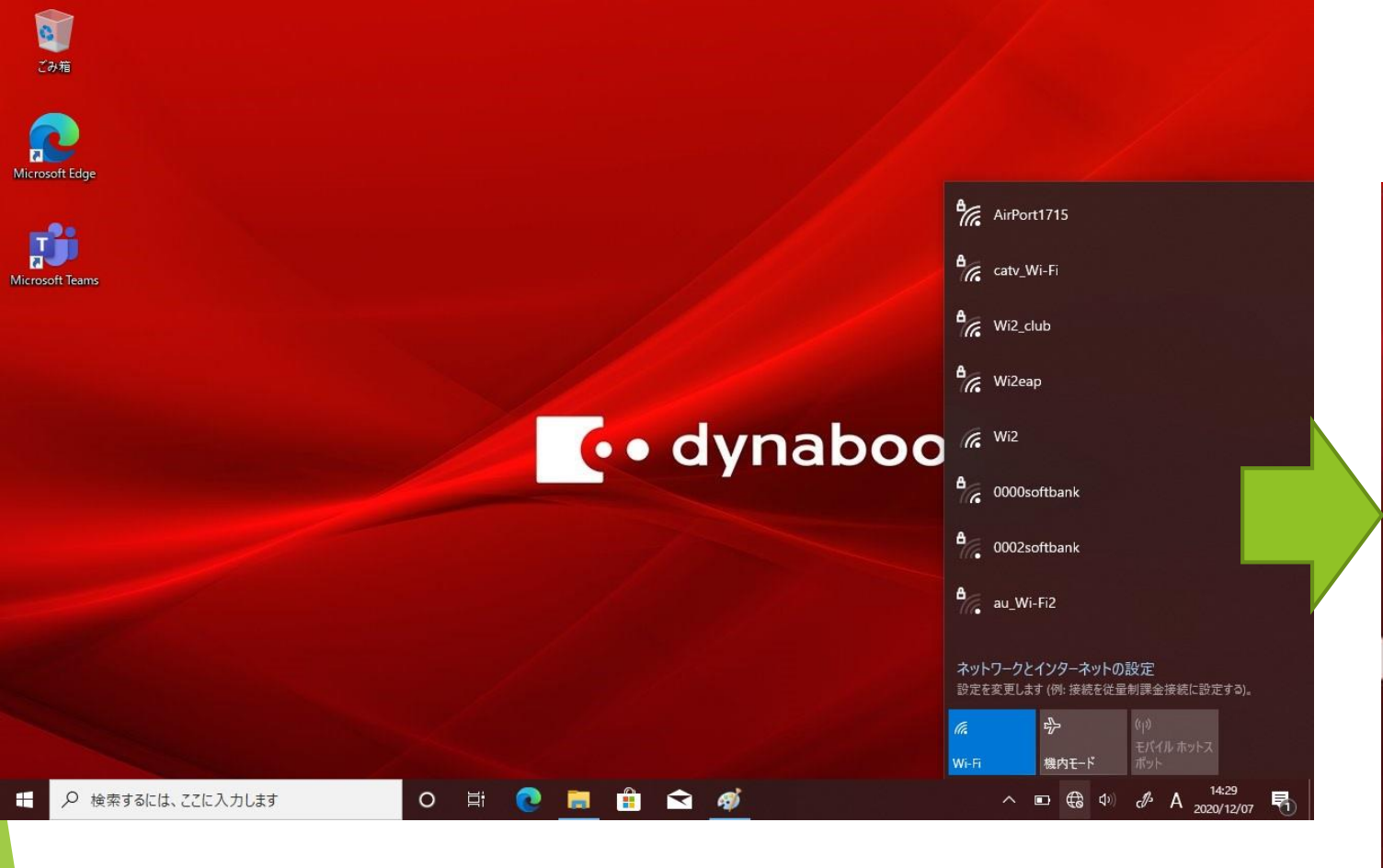

上のような画面になります。
 表示されたリストの中からポケットWi-Fiを選んでクリックします。

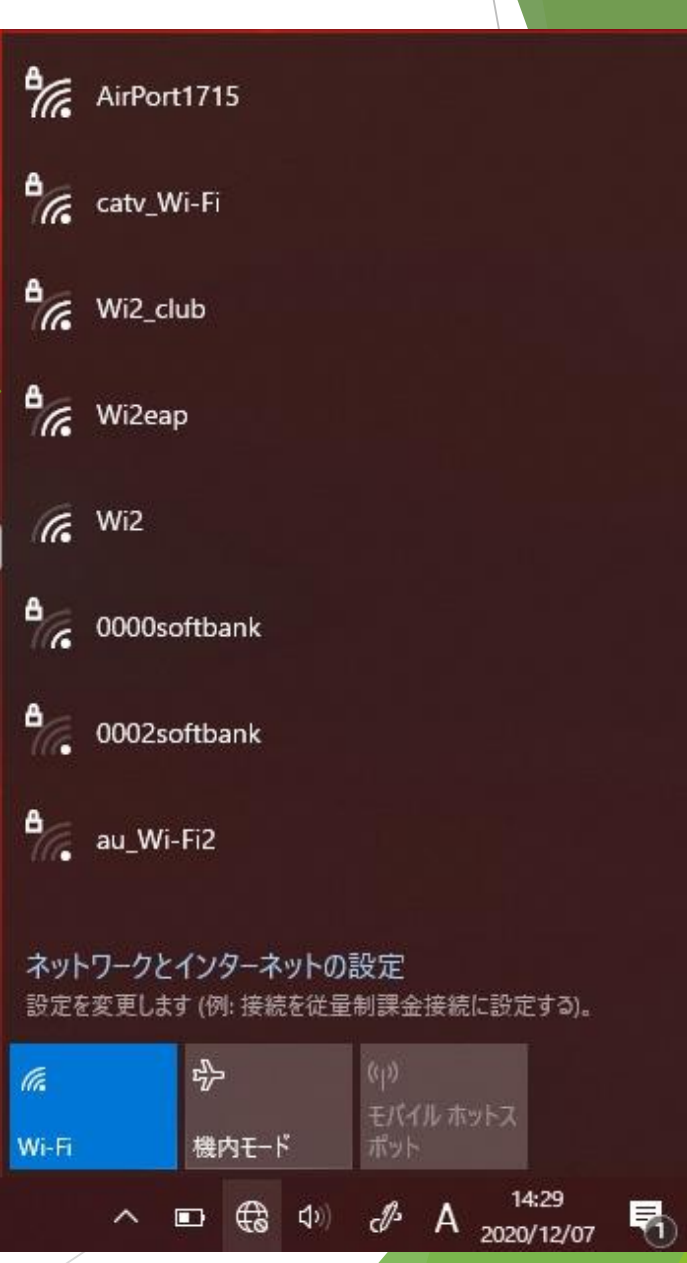

 タブレットのネットワーク リストから、この名前を選 んでください

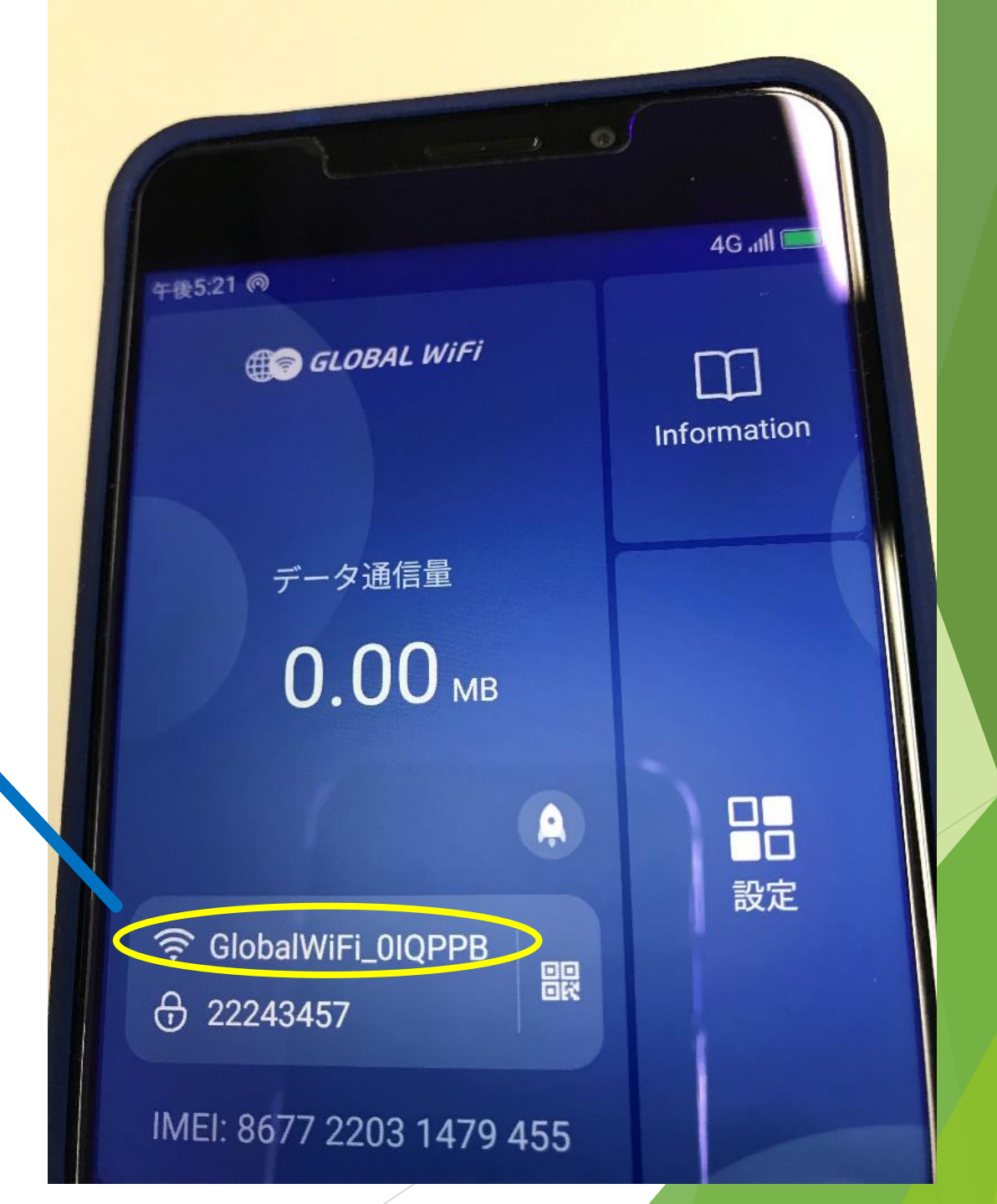

| ビジオ                 |                    |                                                                      |           |
|---------------------|--------------------|----------------------------------------------------------------------|-----------|
| Microsoft Edge      |                    |                                                                      | Br A      |
| 1                   |                    | AirPort1715<br>セキュリティ保護あり                                            | 16 セキュリ   |
| Microsoft Teams     |                    | ネットワーク セキュリティ キーの入力                                                  | ネットワ      |
|                     |                    | ルーターのボタンを押して接続することもできます。                                             | 1         |
|                     |                    | なへ キャンセル                                                             | 」<br>   内 |
|                     | 🚺 🚺 🚺 🚺            |                                                                      | N-9-      |
|                     |                    | A                                                                    |           |
|                     |                    | ( wizeap                                                             | A coty M  |
|                     |                    | <i>(c</i> , ₩12                                                      | In carv_w |
|                     |                    | 0000softbank<br>ネットワークとインターネットの設定<br>設定を変更します (例: 接続を従量制課金接続に設定する)。  | Wi2_cl    |
|                     |                    | <b>派</b> ゆ  い い                                                      |           |
| 日 シ 検索するには、ここに入力します | o # C 🔚 🔒 🖬 💋      | Wi-Fi 機肉モード ボット<br>ヘ EI 会 4 <sup>3)</sup> の A 14:30<br>2020/12/07 号) | Wi2ea     |
| ▶ 『ネット              | 、ワークセキュリティキ        | =—の入力』を求                                                             | Wi2       |
| からわま                | =すので それを入力!        |                                                                      |           |
|                     | 、ッマノ し 、 しりじひノヘノノし |                                                                      |           |

 ネットワークセキュリティキーはポケットWi-Fiの画面に書かれています。

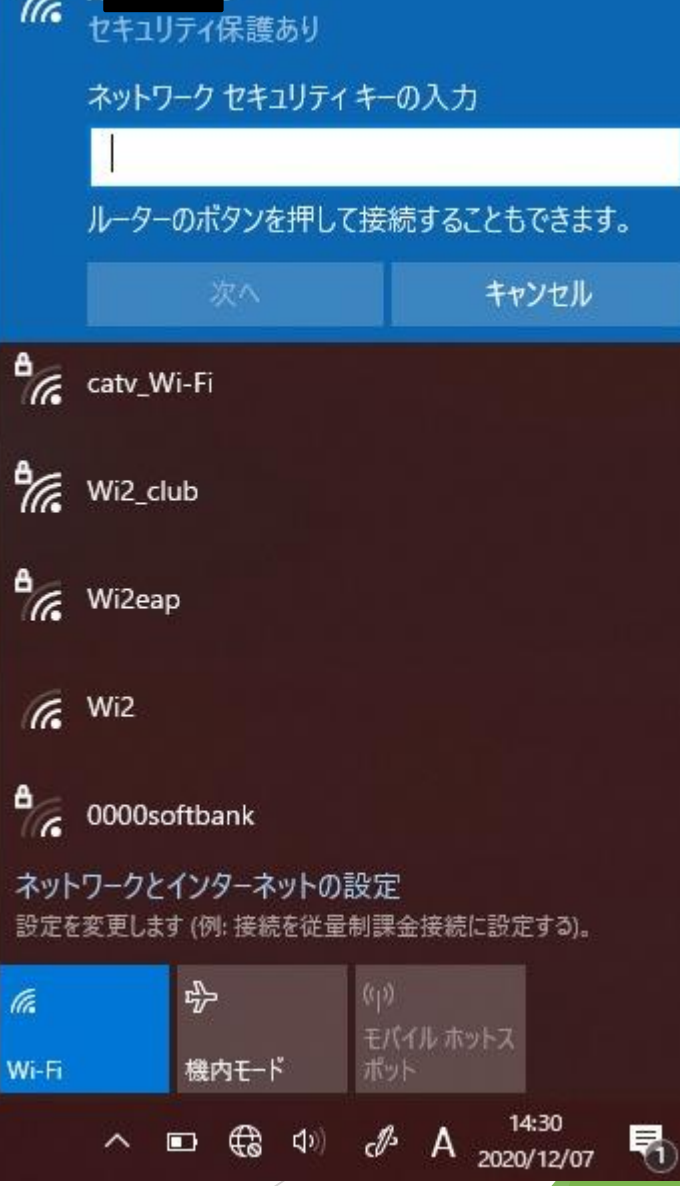

### ポケットWi-Fiの画面の この部分に表示されている ものがネットワークセキュ リティキーになります。

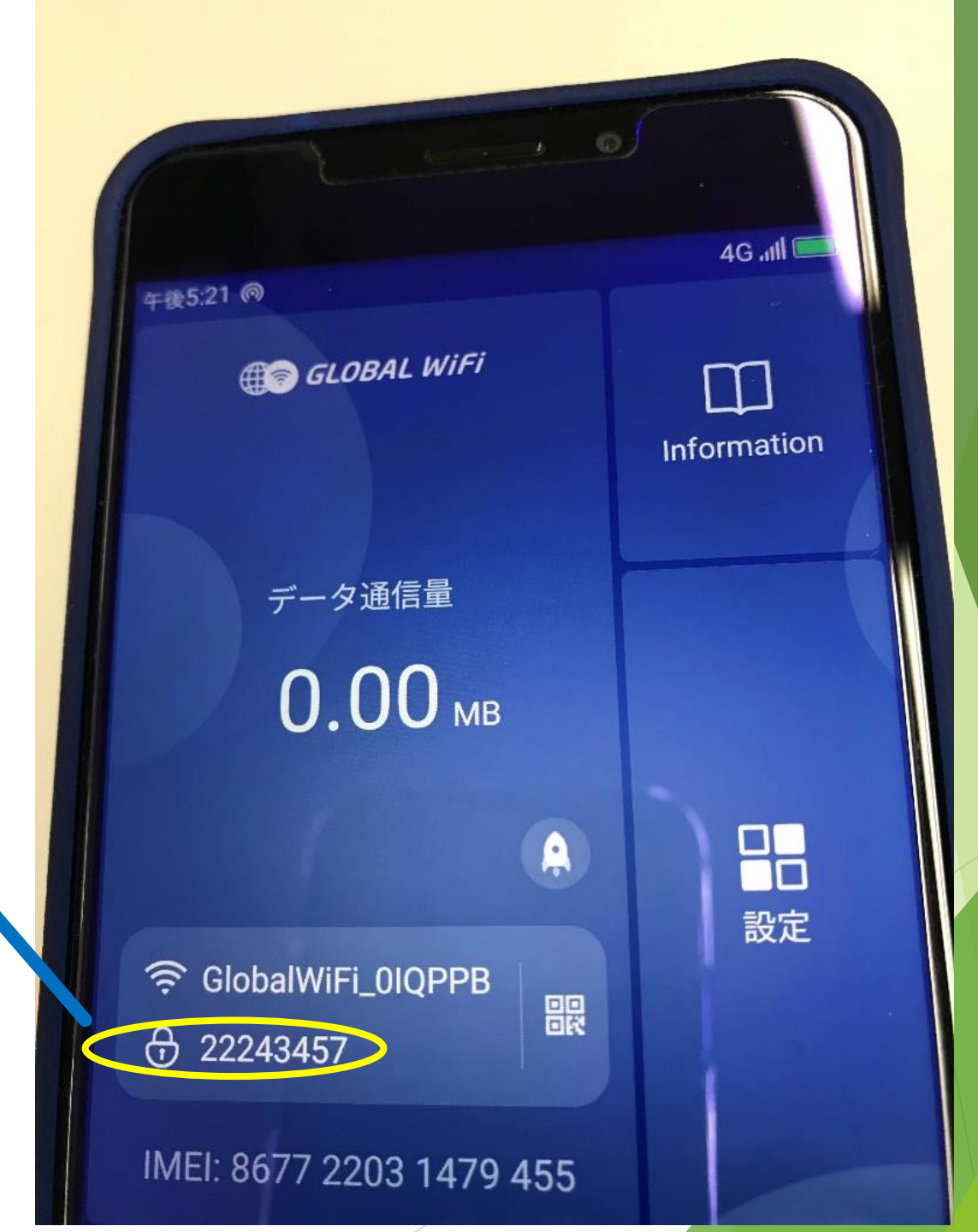

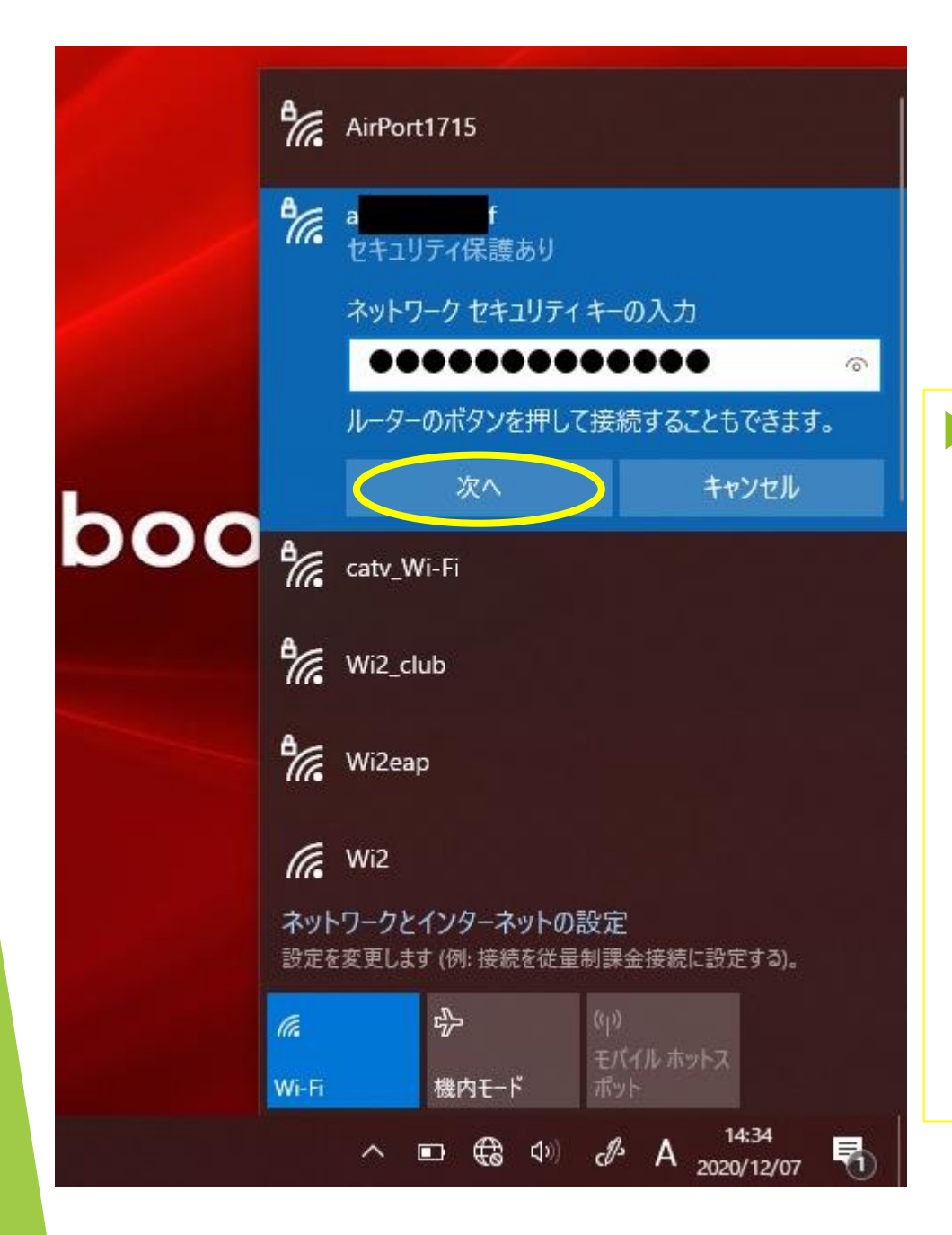

#### セキュリティーキーを入力 して『次へ』をクリックし てください。

## 個人所有のポケットWi-Fiに 接続する場合

個人所有のポケットWi-Fiに接続する場合も、同様の操作になります。ポケットWi-Fiのネットワークセキュリティキー(SSID)は取扱説明書や、機械本体(バッテリーを取り外した部分など)に記載されていますのでそれを入力してください。

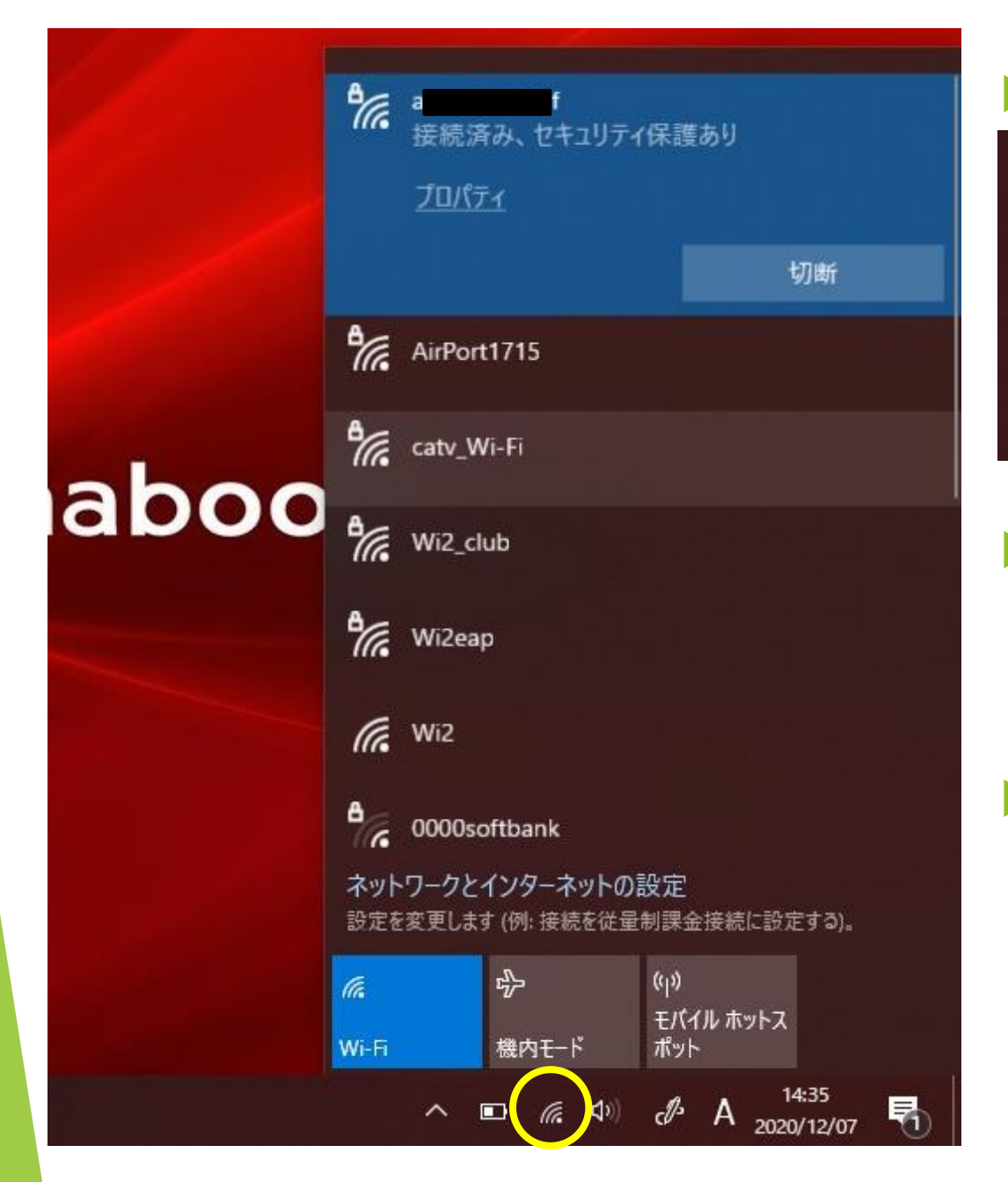

#### ▶ これで接続が完了です。

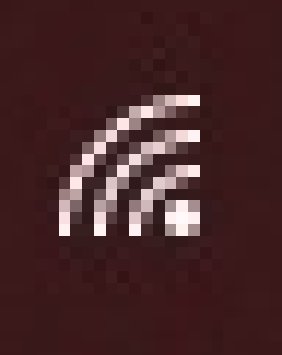

 ↑このマークがタブレット 画面の右下にある場合は、
 Wi-Fiに接続されています。
 Wi-Fiの接続を切る場合に は上記マークをクリックして、接続している機械の名 前を選んで『切断』をク リックしてください。